# VMWare Horizon Virtual Desktops

#### INSTRUCTIONS FOR INSTALLING AND LOADING THE ROTHMAN VIRTUAL DESKTOPS

KRIS

ROTHMAN INSTITUTE | 9/25/2019

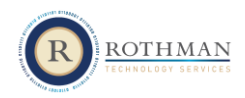

#### Contents

| Introduction                                                 | . 2 |
|--------------------------------------------------------------|-----|
| One Time Windows Installation Instructions                   | . 2 |
| Starting the VDI from the Installed Client                   | .5  |
| Starting the VDI from a computer at a Rothman office         | .6  |
| Properly Exiting Your VDI                                    | .7  |
| Accessing the VDI via the Web                                | .8  |
| Fixing Screen sizing issues                                  | .9  |
| Accessing your VDI on mobile devises (iPhone, iPad, Android) | .9  |

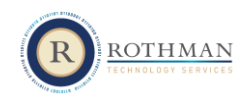

#### Introduction

There are two methods to access the new VDI System. You can download a client for a richer experience, or use your web browser with a plug-in. The system will work on a PC or Mac, and is also available on tablets and phones. Follow the instructions below to install and access your VDI environment. The instructions below are for a windows PC. The instructions are similar for a mac, but the screen may look different.

Please note the following:

- 1. Chrome or Firefox are suggested browsers for accessing the system via a browser
- 2. Accessing local hard drives for upload and download is currently disabled.
- Saving data to the desktop and the VDI is not permitted. Anything that you save will
  automatically be forced to the appropriate home drive where it can be backed up to avoid loss.
- 4. If using the web interface, your ability to adjust the screen size will be limited.

#### One Time Windows Installation Instructions

| Instructions                                              | Screen Images |                          |  |  |
|-----------------------------------------------------------|---------------|--------------------------|--|--|
| The preferred browser is Google Chrome. Open              |               |                          |  |  |
| a new browser window, enter                               |               |                          |  |  |
| http://connect.rothmaninstitute.net in the                |               |                          |  |  |
| address bar, and hit enter                                |               |                          |  |  |
| Click the <b>Plus</b> button next to Clinical section and |               |                          |  |  |
| then click on <b>Desktops (NEW)</b>                       | DESKTOPS      | DESKTOPS (NEW)           |  |  |
|                                                           | APPLICATIONS  | APPLICATIONS (NEW)       |  |  |
| On next page, click Install VMWare Horizon                |               |                          |  |  |
| Client                                                    |               | $\underline{\checkmark}$ |  |  |
|                                                           |               | Install VMware           |  |  |
|                                                           |               | Horizon Client           |  |  |
|                                                           |               |                          |  |  |
| If downloading working on a Windows machine               |               |                          |  |  |
| Click Go to Downloads next to "VMware                     |               |                          |  |  |
| Horizon Client for Windows" option on Windows             |               |                          |  |  |
| devices (First one on the list)                           |               |                          |  |  |

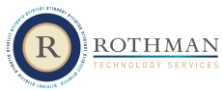

| Click Download button                                                                                   | Product/Details                                                                                                    |  |  |  |
|----------------------------------------------------------------------------------------------------|----------------------------------------------------------------------------------------------------|--|--|--|
|                                                                                                    | VMware Horizon Client for Windows<br>File size: 211.76 MB<br>File type: exe file<br>Read More                                                                         |  |  |  |
| Allow the installation file to download and then double click to open the file and start the installer. |                                                                                                    |  |  |  |
| When asked click Agree & Install button                                                                 | - × VMware Horizon* Version 5.2.0 Vou must agree to the Privacy Agreement and License Terms before you can install the product Agree & Install Customize Installation |  |  |  |
| Installation may take 2-5 minutes depending on computer speed. Click Finish when completed.             |                                                                                                    |  |  |  |
| Save any open documents and restart your computer.                                                      |                                                                                                    |  |  |  |
| After computer is restarted, launch <b>VMware</b><br><b>Horizon Client</b> application                  | VMware Horizon Client<br>App                                                                                                    |  |  |  |
| When the app opens, click the <b>New Server</b> button in top left.                                     | VMware Horizon Client New Server                                                                                                    |  |  |  |
| Enter the server connection name<br>hrzportal.rothmanortho.net and click connect                        | VMware Horizon Client     ×       Enter the name of the Connection Server        hrzportal.rothmanortho.net     Cancel                                                |  |  |  |

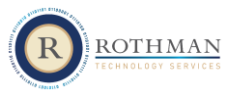

| Enter your network login credentials and click | 📮 Login    | – 🗆 🗙                                |
|------------------------------------------------|------------|--------------------------------------|
| login.                                         |            |                                      |
|                                                | Server:    | A https://brzportal.rothmanortho.pet |
|                                                |            |                                      |
|                                                | User name: | kmatura                              |
|                                                | Password:  | ••••••                               |
|                                                |            | Cancel Login                         |
| Click the Rothman Windows 10 Desktop icon      | 1          |                                      |
|                                                |            |                                      |
|                                                |            | Rothman Windows 10<br>Desktop        |
| The desktop will launch and full access to     |            |                                      |
| Rothman applications will be available.        |            |                                      |
|                                                |            |                                      |

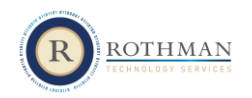

# Starting the VDI from the Installed Client

| Click on the Windows home button at the<br>lower left of the screen and scroll until you<br>see the VMWare Horizon Client and click<br>on it.                                                                                                    |
|----------------------------------------------------------------------------------------------------|
| lower left of the screen and scroll until you<br>see the VMWare Horizon Client and click<br>on it.                                                                                                    |
| see the VMWare Horizon Client and click<br>on it.                                                                                                    |
| on it.<br>In the server<br>Double Click on the Server<br>In the server<br>In the server |
| Windows Administrative Tools       Microsoft News       Microsoft News       Sticky Notes       Stype         Windows Administrative Tools       Windows Administrative Tools       Microsoft News       Washing         Double Click on the Server       Volue Server       Volue Server       Volue Server                                                                                                    |
| Image: Second er       Image: Second er       Image: Second er <td< td=""></td<>                                                                                                    |
| W       Weather       Sticky Notes       Network Spee.       Stype         W       Wirki Analyzer       Wirki Analyzer       Mossity         Wirki Analyzer       Wirki Analyzer       Mossity         Wirki Analyzer       Wirki Analyzer       Mossity         Wirki Analyzer       Wirki Analyzer       Microsoft Re.       Microsoft News         Wirki Analyzer       Wirki Analyzer       Microsoft Re.       Microsoft News         Wirki Analyzer       Wirki Analyzer       Microsoft Re.       Microsoft News         Wirki Analyzer       Wirki Analyzer       Microsoft Re.       Microsoft News         Wirki Analyzer       Wirki Analyzer       Microsoft Re.       Microsoft News         Wirki Analyzer       Wirki Analyzer       Microsoft Re.       Microsoft News         Wirki Analyzer       Wirki Analyzer       Wirki Analyzer       Microsoft Re.       Wirki Analyzer         Wirki Analyzer       Wirki Analyzer       Wirki Analyzer       Wirki Analyzer       Microsoft Re.       Wirki Analyzer         Wirki Analyzer       Wirki Analyzer       Wirki Analyzer       Wirki Analyzer       Microsoft News       Washing         Double Click on the Server       Wirki Analyzer       Wirki Analyzer       Wirki Analyzer       Wirki Analyzer       Wirki A                                                                                                    |
| Image: Strict of the server       Image: Strict of the server                                                                                                    |
| Image: Sticky Notes       Network Spec       Stype         Image: Stype       Image: Stype       Image: Stype       Image: Stype         Image: Stype       Image: Stype       Image: Stype       Image: Stype         Image: Stype       Image: Stype       Image: Stype       Image: Stype         Image: Stype       Image: Stype       Image: Stype       Image: Stype         Image: Stype       Image: Stype       Image: Stype       Image: Stype         Image: Stype       Image: Stype       Image: Stype       Image: Stype         Image: Stype       Image: Stype       Image: Stype       Image: Stype         Image: Stype       Image: Stype       Image: Stype       Image: Stype         Image: Stype       Image: Stype       Image: Stype       Image: Stype         Image: Stype       Image: Stype       Image: Stype       Image: Stype         Image: Stype       Image: Stype       Image: Stype       Image: Stype         Image: Stype       Image: Stype       Image: Stype       Image: Stype         Image: Stype       Image: Stype       Image: Stype       Image: Stype         Image: Stype       Image: Stype       Image: Stype       Image: Stype         Image: Stype       Image: Stype       Image: Stype                                                                                                    |
| Image: Construction of the server       Image: Construction of the server       Image: Conserver       Image: Construction of                                                                                                    |
| Double Click on the Server                                                                                                    |
| Double Click on the Server                                                                                                    |
| Double Click on the Server                                                                                                    |
| Double Click on the Server                                                                                                    |
| New Server                                                                                                    |
|                                                                                                    |
|                                                                                                    |
|                                                                                                    |
|                                                                                                    |
|                                                                                                    |
| hrzportal.rothmaninsti<br>tute.net                                                                                                    |
|                                                                                                    |
| Enter your login credentials and click login $\square \square \times$                                                                                                    |
|                                                                                                    |
|                                                                                                    |
| berver:                                                                                                    |
| User name: kmatura                                                                                                    |
| Password:                                                                                                    |
|                                                                                                    |
| Cancel Login                                                                                                    |
|                                                                                                    |
| Double Click on the Rothman Windows                                                                                                    |
| Desktop                                                                                                    |
|                                                                                                    |
|                                                                                                    |
|                                                                                                    |
|                                                                                                    |
|                                                                                                    |
| Rothman Windows 10                                                                                                    |
|                                                                                                    |
| Desktop                                                                                                    |
| Desktop                                                                                                    |
| You should now be in your VDI                                                                                                    |

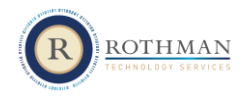

| Instructions                                                                   | Screen Images                                |  |  |
|--------------------------------------------------------------------------------|----------------------------------------------|--|--|
| On the computer desktop locate the Rothman<br>Portal icon and double click it. | Rothman<br>Portal                            |  |  |
| Enter your login credentials and click login                                   | Server: 🕞 https://hrzportal.rothmanortho.net |  |  |
|                                                                                | User name: kmatura                           |  |  |
|                                                                                | Password:                                    |  |  |
|                                                                                | Cancel Login                                 |  |  |
| Double Click on the Rothman Windows Desktop                                    | Rothman Windows 10<br>Desktop                |  |  |
| You should now be in your VDI environment                                      |                                              |  |  |

## Starting the VDI from a computer at a Rothman office

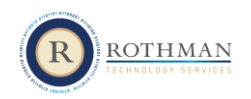

## Properly Exiting Your VDI

| Instructions                                       | Screen Images                                                  |
|----------------------------------------------------|----------------------------------------------------------------|
| Before exiting out of your VDI, please make sure   |                                                                |
| to save any open files and documents.              |                                                                |
| In bottom right corner, click on the start menu.   |                                                                |
| Please make sure it is the start menu within your  |                                                                |
| virtual desktop and not the computer it is used    |                                                                |
| on.                                                |                                                                |
| Click on the Power button directly above the       |                                                                |
| Start button                                       |                                                                |
| Click the restart option.                          |                                                                |
|                                                    | Sleep                                                          |
|                                                    | Closes all apps, turns off the PC, and then turns it on again. |
|                                                    | Restart                                                        |
| Pressing the X to close out of the virtual desktop |                                                                |
| will still leave it running in the background.     |                                                                |
| After certain time the desktop will automatically  |                                                                |
| time out which will cause un-saved data to be      |                                                                |
| lost.                                              |                                                                |

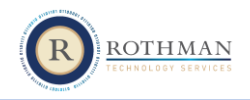

### Accessing the VDI via the Web

This option will work without the need to install the client. Suggested uses are at surgery centers that may not allow installation of the Horizon software

| Instructions                                              | Screen Images                                                    |                    |  |  |
|-----------------------------------------------------------|------------------------------------------------------------------|--------------------|--|--|
| The preferred browser is Google Chrome. Open              |                                                                  |                    |  |  |
| a new browser window, enter                               |                                                                  |                    |  |  |
| http://connect.rothmaninstitute.net in the                |                                                                  |                    |  |  |
| address bar, and hit enter                                |                                                                  |                    |  |  |
| Click the <b>Plus</b> button next to Clinical section and |                                                                  |                    |  |  |
| then click on <b>Desktops</b>                             | DESKTOPS                                                         | DESKTOPS (NEW)     |  |  |
|                                                           |                                                                  |                    |  |  |
|                                                           |                                                                  | APPLICATIONS (NEW) |  |  |
| Click VMware Horizon HTML Access link                     |                                                                  |                    |  |  |
|                                                           |                                                                  |                    |  |  |
|                                                           | VMware Horizon                                                   |                    |  |  |
|                                                           | HTML Access                                                      |                    |  |  |
|                                                           | Check here to skip this<br>screen and always use HTML<br>Access. |                    |  |  |
| Enter your network login credentials and click login.     |                                                                  | *                  |  |  |
|                                                           | VMware Horizon                                                   |                    |  |  |
|                                                           |                                                                  | kmatura 💿          |  |  |
|                                                           |                                                                  |                    |  |  |
|                                                           |                                                                  | *DefaultDomain* ~  |  |  |
|                                                           |                                                                  | Login              |  |  |
|                                                           |                                                                  | Cancel             |  |  |

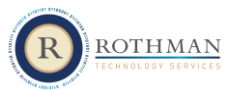

| Click <b>Rothman Windows 10 Desktop</b> icon |                       |
|----------------------------------------------|-----------------------|
|                                              | Rothman<br>Windows 10 |

## Fixing Screen sizing issues

| Instructions                                                                                                    | Screen Images                                                                                                    |  |  |  |
|----------------------------------------------------------------------------------------------------|----------------------------------------------------------------------------------------------------|--|--|--|
| To adjust the sizing of your windows desktop to<br>match your screen configuration, right clock on<br>the desktop icon. | Rothman Windows 10<br>Desktop                                                                                                    |  |  |  |
| Select the display option and then the screen configuration that is best for your configuration.                        | Luurch<br>Logoff<br>VMrare Blast (default)<br>PCoIP<br>Microsoft RDP<br>Display<br>Create Shortcut to Desktop<br>Add to Start Menu<br>Mark as Favorite |  |  |  |

## Accessing your VDI on mobile devises (iPhone, iPad, Android)

| Instructions                                     | Screen Images                         |  |  |
|--------------------------------------------------|---------------------------------------|--|--|
| Open Apple App Store or Google Play Store        |                                       |  |  |
| Search for VMware Horizon Client and install it. | <b>.11</b> Sprint <b>?</b> 7:07 AM    |  |  |
|                                                  | Search                                |  |  |
|                                                  | VMware Horizon Client<br>VMware, Inc. |  |  |
|                                                  | OPEN                                  |  |  |

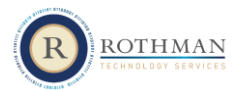

| Launch the client and enter                              | sh. | Sprint 🗢   | 7:07 AM                   | 1 89% 🔳  |
|----------------------------------------------------------|-----|------------|---------------------------|----------|
| https:// <b>hrzportal.rothmanortho.net</b> as the server |     |            | Server Setup              | Settings |
| address and click Connect                                |     |            |                           |          |
|                                                          |     |            |                           |          |
|                                                          |     |            |                           |          |
|                                                          |     |            | -                         |          |
|                                                          |     | VI         | Mware Horizon             |          |
|                                                          |     | hrzportal. | rothmaninstitute.net      | 0        |
|                                                          |     |            | n (optional)              |          |
|                                                          |     |            | Connect                   |          |
| Click Rothman Windows 10 Desktop option to               |     | -          |                           |          |
| launch you Virtual Desktop                               |     |            |                           |          |
|                                                          |     |            |                           |          |
|                                                          |     | Ro         | othman Windows<br>Desktop | ; 10     |